## **«AIKYASHREE»**

## How to file fresh online application for Pre-Matric & Post-Matric Scholarship in Aikyashree portal for 2024-25

## Web portal-www.wbmdfcscholarship.in

West Bengal Minorities' Development & Finance Corporation (A Statutory corporation of Govt. of West Bengal under Minority Affairs & Madrasah Education Department)

## **Necessary requirement for Fresh and Renewal application**

## For Fresh Application

- Student's Basic information.
- Student's Academic details.
- Student's Bank account & Aadhar details.
- 14 digit Student's Code of Bangla Shiksha Portal for class I-XII.
- Mobile number.
- Institute verification certificate signed & seal by the Head of the Institute.
- Admission slip
- Mark sheet, Bonafied certificate, Annual family income certificate (issued by gazetted officer) in case of SVMCM Scholarship.

### For Renewal Application

- Last year Application & Password.
- Student's Bank account details.
- Student's Aadhar card.
- Last year registered Mobile phone number.

# **Process for New application for Pre-Matric** & all types of Post-Matric Scholarship through student area. New online application will be completed through 1. Registration & 2. Student Login.

# Fresh application for Pre-Matric & all types of Post-Matric scholarship through 'Student area'

Click onStudent'sArea

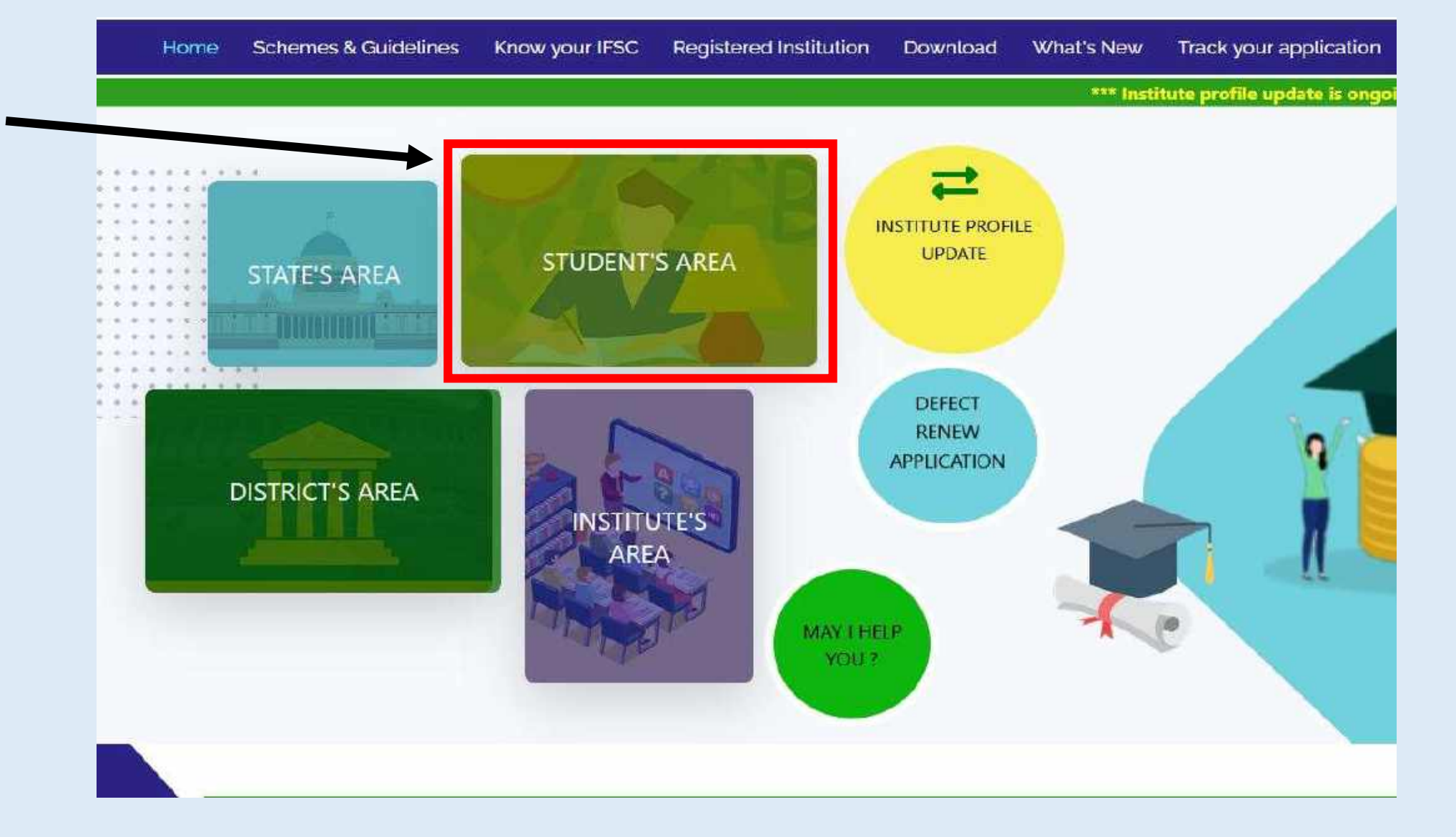

## **STUDENTS AREA FOR FRESH APPLICATION**

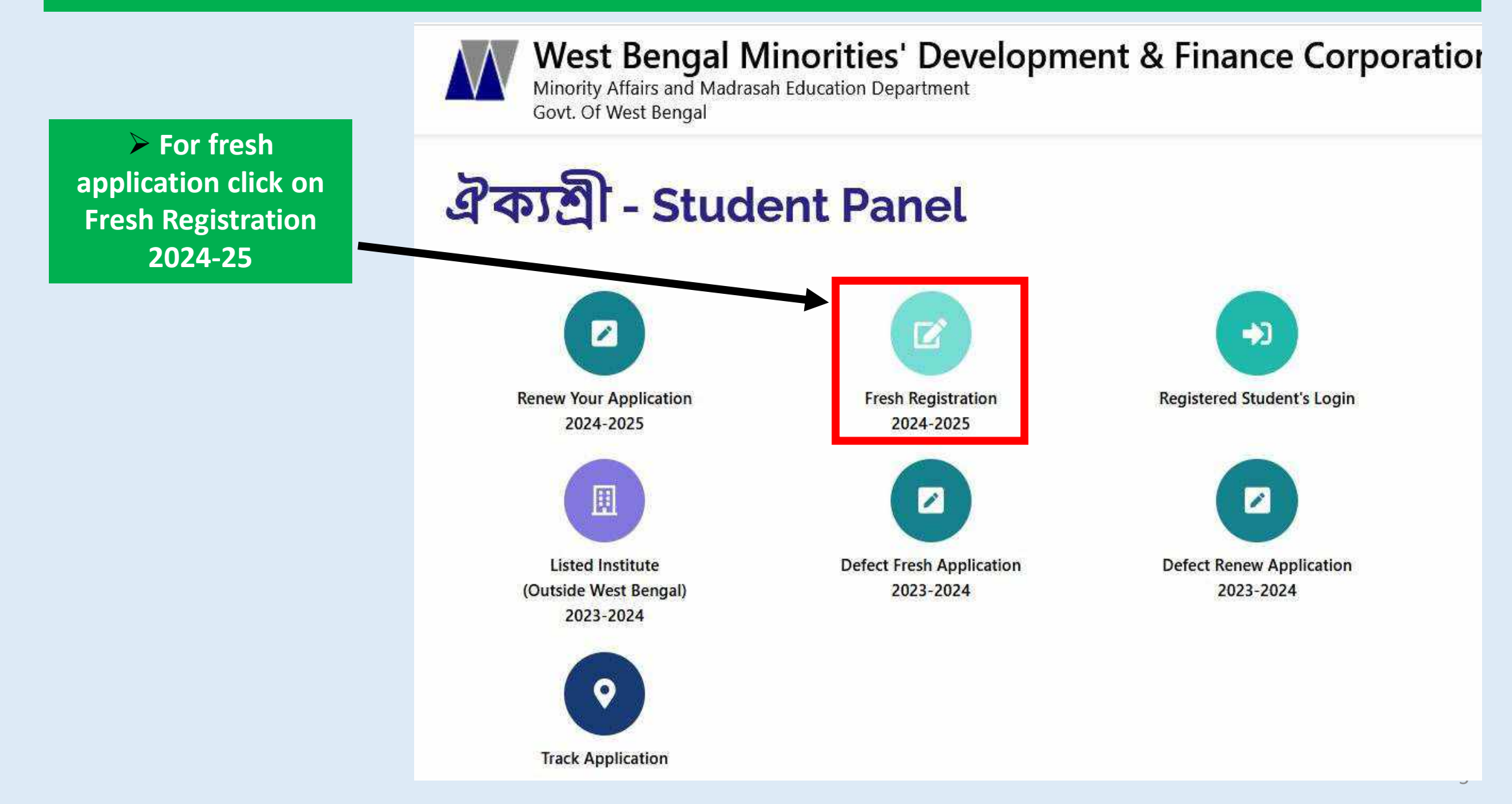

| Select District name & click on OK                                                                                   |                                    |                 |  |  |  |  |  |
|----------------------------------------------------------------------------------------------------|------------------------------------|-----------------|--|--|--|--|--|
| Home Scheme & Guidelines Know your IFSC Registered Institution Download What's New Track your application Contact Us |                                    |                 |  |  |  |  |  |
|                                                                                                    |                                    |                 |  |  |  |  |  |
| SELECT THE DISTRICT OF YOUR INSTITUTE (Where Your Institution Is Located)                                            |                                    |                 |  |  |  |  |  |
| Alipurduar                                                                                                    | 🗆 Jalpaiguri                       | Paschim Burdwan |  |  |  |  |  |
| 🗆 Bankura                                                                                                    | Jhargram Paschim medinipur         |                 |  |  |  |  |  |
| Birbhum                                                                                                    | □ Kalimpong □ Purba Burdwan        |                 |  |  |  |  |  |
| Coochbihar Kolkata Purba medinipur                                                                                   |                                    |                 |  |  |  |  |  |
| □ Dakshin Dinajpur □ Malda □ Purulia                                                                                 |                                    |                 |  |  |  |  |  |
| Darjeeling                                                                                                    | Murshidabad     South 24 Paraganas |                 |  |  |  |  |  |
| Hooghly                                                                                                    | 🗆 Nadia                            | Uttar Dinajpur  |  |  |  |  |  |
| Howrah                                                                                                    | O North 24 Paraganas               | State Level     |  |  |  |  |  |

## STUDENT REGISTRATION PAGE

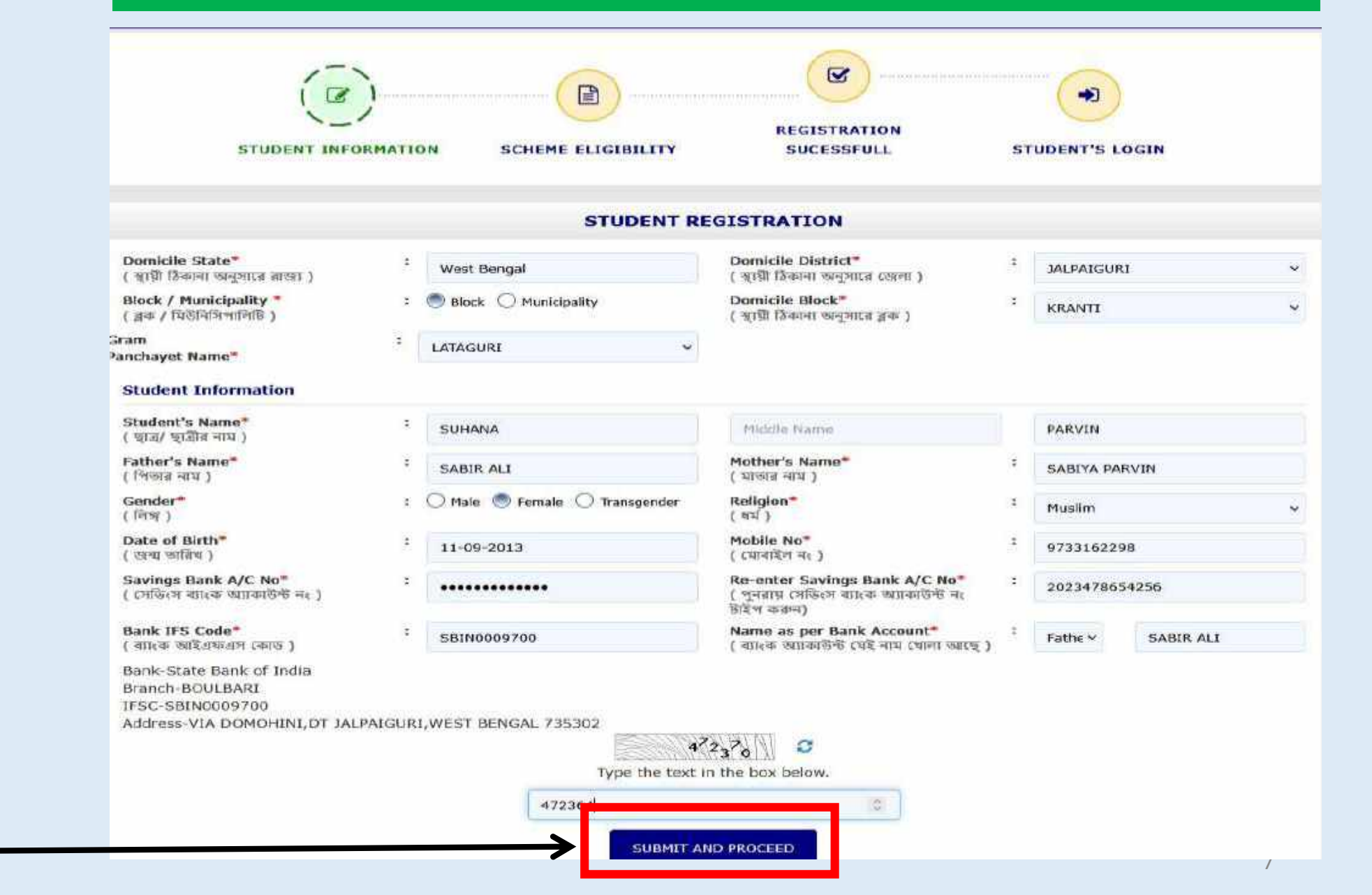

 Fill up the details as required in
 Student's
 Registration page & click on Submit and
 Proceed

## SCHEME ELIGIBILITY PAGE

### SCHEME ELIGIBILITY

| JALPAIGURI                             | 🖒 Change | Student Informat  | ion |                |
|----------------------------------------|----------|-------------------|-----|----------------|
| Block 🔿 Municipality                   |          | Domicile State    | :   | WEST BENGAL    |
|                                        |          | Domicile District | :   | JALPAIGURI     |
| 100 100 10                             | 1001     | Domicile Block    | :   | Jalpaiguri     |
| Jalpaiguri                             | v        | Student Name      | 2   | RUNA KHATUN    |
| VIVEKANANDA HIGH SCHOOL-19020511       | 302 V    | Father's Name     | :   | KHATIRUL HOQUE |
| TTERANATER HIGH SCHOOL ISOLOJI         |          | Mother's Name     | -   | RAHENA KHATUN  |
| XI                                     | ~        | Date of Birth     | :   | 17-12-2005     |
|                                        |          | Gender            | :   | F              |
| 02298719004453                         |          | Religion          | :   | Muslim         |
|                                        |          | Mobile No         | :   | 9800000000     |
| ×                                      | ~        | Bank A/C No       | 12  | 1234557899     |
| West Bengal Board of Secondary Educati | on v     | Bank IFS Code     | :   | SBIN0009700    |
| 2022                                   | ~        |                   |     |                |
| 53.00                                  |          |                   |     |                |
| 69000                                  |          |                   |     |                |

#### ÷. Jalpai Current Institution\* \$ VIVEK ( বর্তমান শিক্ষা প্রতিষ্ঠানের নাম )

-

4

.

5

2

2

.

2

4

2

2

School@gmail.com

......

......

Current Class / Course Name\* ( বর্তমান শ্রেশী / কোর্সের নাম )

Banglar Sikhya Portal ID\* (বাংলার শিক্ষা পোর্টাল আইডি)

Institution District\*

( শিক্ষা প্রতিষ্ঠাবের জেলা ) Institute Location

(Block/Municipality)\* ( ব্লক / মিউনিসিপালিটি )

Block\*

(ब्रक)

Name of the last Exam Passed\* ( শেষ উত্তীর্ণ হওয়া পরীক্ষার নাম )

Name of the Board / Council / Univarsity of last Exam Passed\* ( শেষ উত্তীর্ণ হওয়া পরীক্ষার বোর্ড / কাউন্সিল / বিশ্ববিদ্যালয়ের নাম )

Year of Passing Last Exam\* ( শেষ উত্তীর্ণ হওয়া পরীক্ষার বছর )

% of Marks Obtained in last Examination\* (শেষ উত্তীর্ণ হওয়া পরীক্ষার শতকরা নং)

Annual Family Income \* ( পরিবারের বার্ষিক আয় )

E-mail Id \* (五-(川王内)

**Create Password** (পাসওয়ার্ড তৈরী করুন)\*

onfirm Password (পুনরায় পানত হার্চ টাইপ করুন)\*

> Fill up the details as required in **Scheme Eligibility** page & click on **Submit and Proceed** 

SUBMIT AND PROCEED

### Edit

## **REGISTRATION SUCCESSFUL PAGE**

Home Scheme & Guidelines Know your IFSC Registered Institution Download What's New Track your application Contact Us •2 STUDENT INFORMATION SCHEME ELIGIBILITY STUDENT'S LOGIN **REGISTRATION SUCESSFULL** REGISTRATION SUCCESSFUL Scholarship Schemes CongratulationsI You have successfully registered for scholarship scheme Your Application id is : SSP2022041300246080 Kindly take a print out of this page for future reference. Note: Please check Spam folder of your Email ID if mail is not available at inbox. LOGIN

After completion of student registration a 19 digit application id will be displayed.

# Login Part

After completion of Registration process student need to login with application id and password through Registered student login.

## **STUDENTS AREA FOR FRESH APPLICATION**

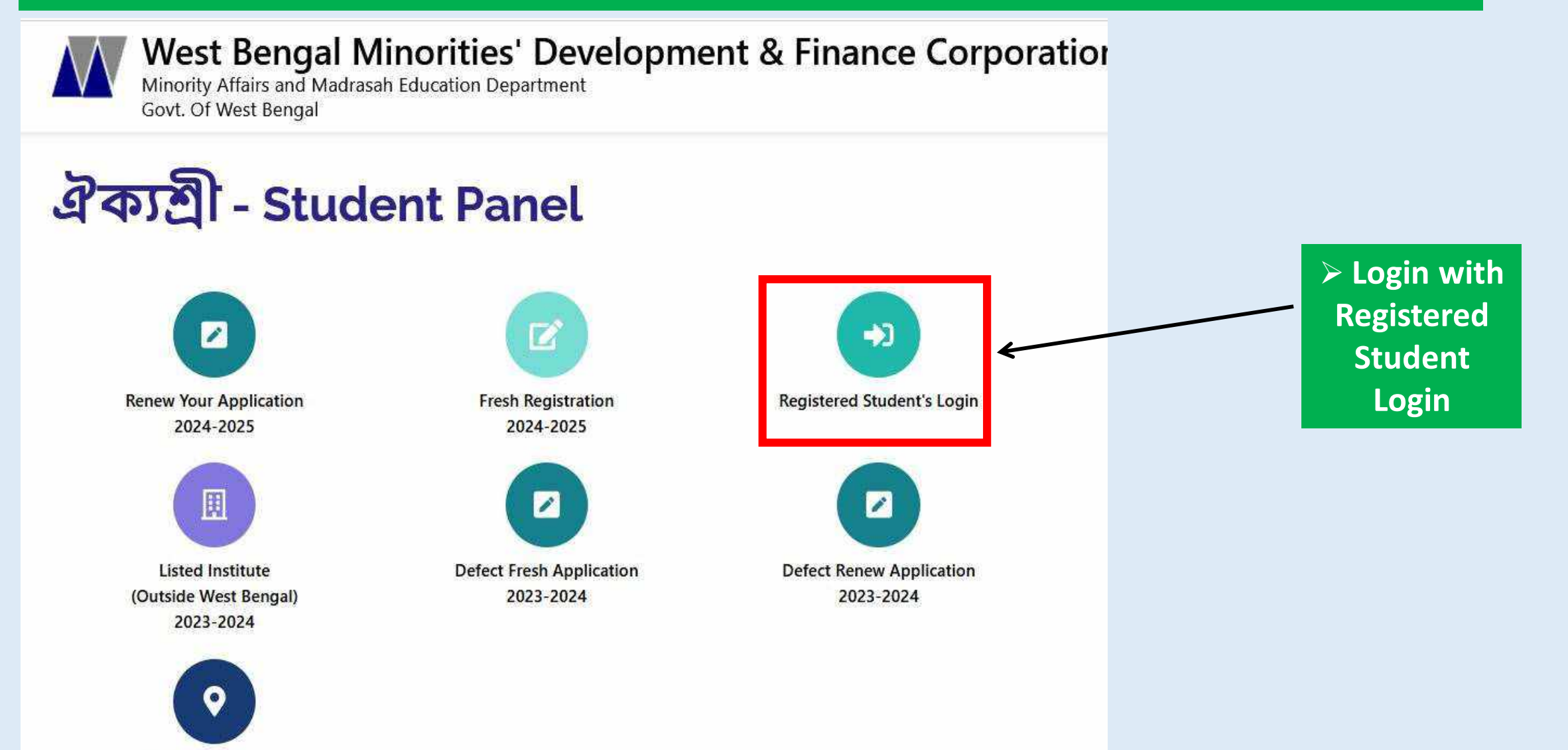

## WINDOW FOR "REGISTER STUDENT LOGIN"

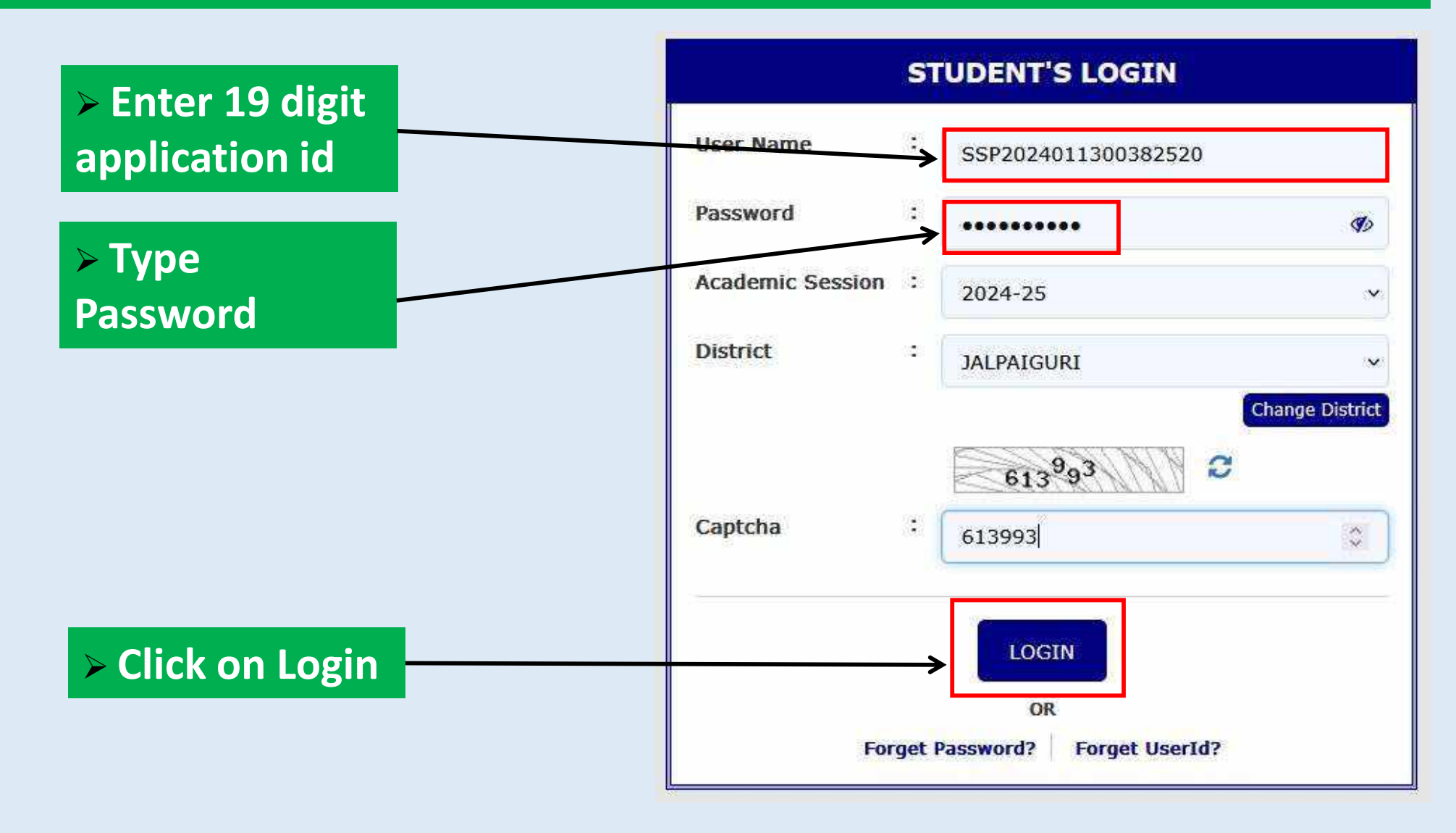

## **OTP PAGE FOR FRESH APPLICATION**

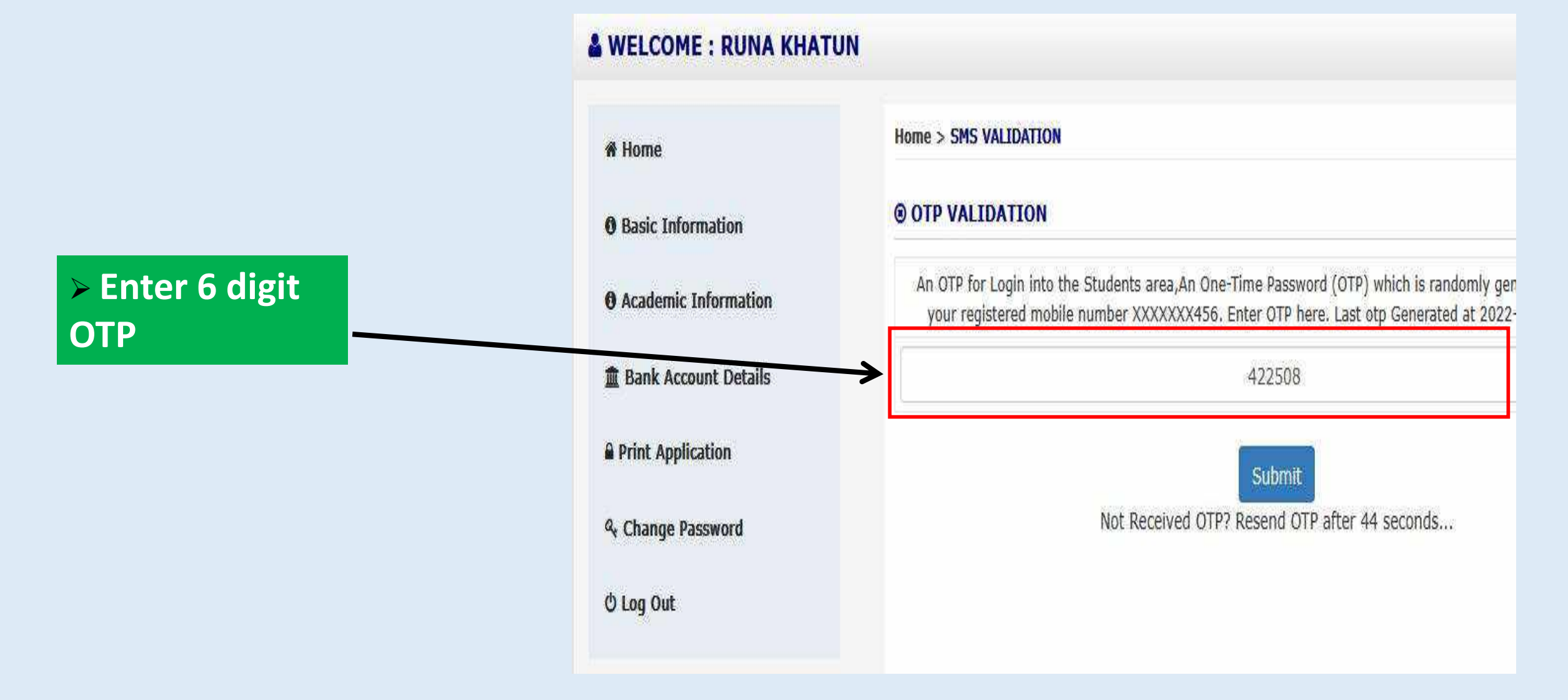

## **Fill up Basic information**

### **WELCOME : RUNA KHATUN**

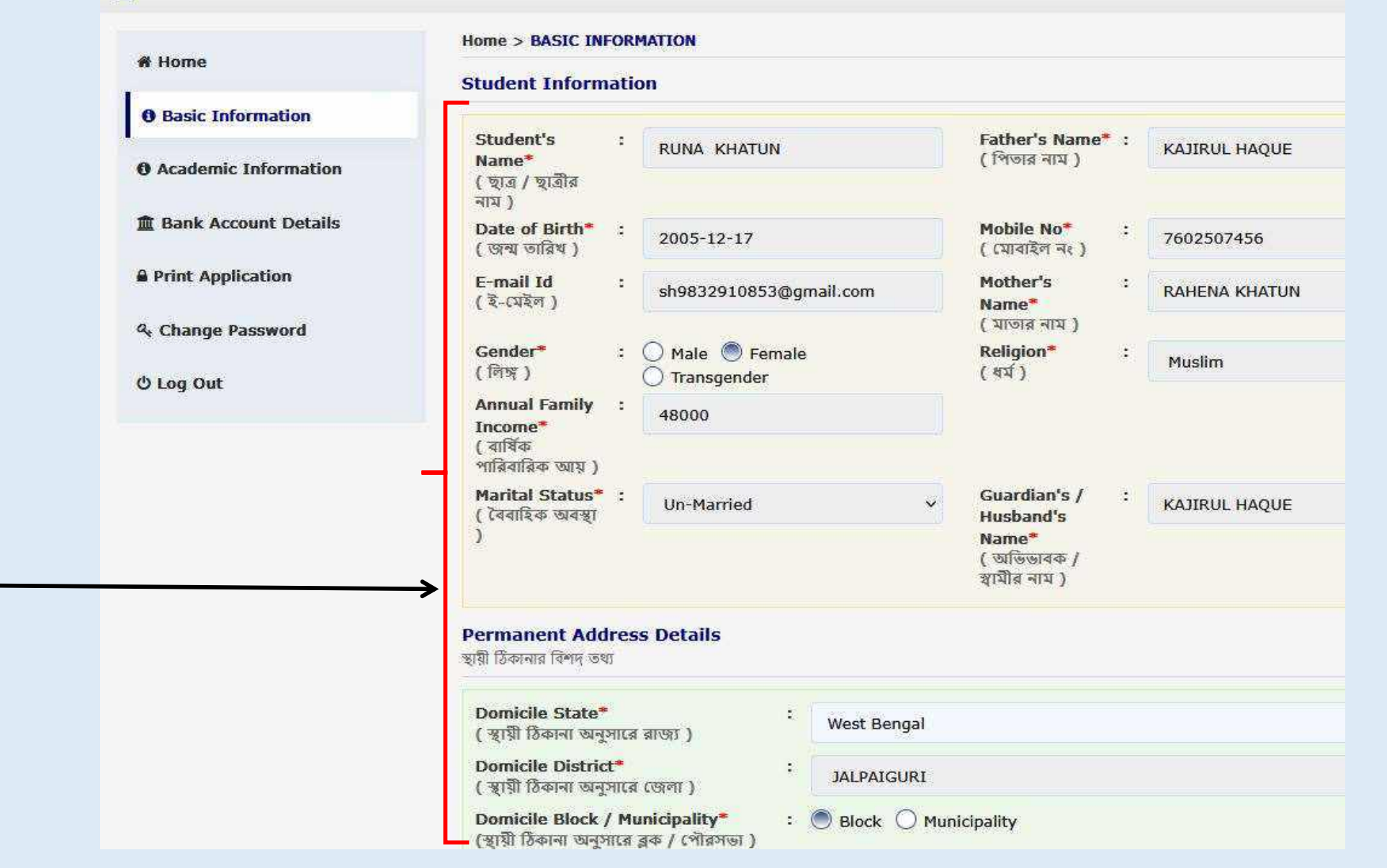

Fill up Basic information as required

## Fill up Basic information

### APPLICATION FOR AY:2023-24

### (Logged As SSP2023011300322805)

| ( রান্ডা )                                                                            | :                      | West Ben                      | gal                          |     |             |  |
|---------------------------------------------------------------------------------------|------------------------|-------------------------------|------------------------------|-----|-------------|--|
| Domicile District*<br>( জেলা )<br>Domicile Block / Municipality*<br>( ব্লক / পৌরসভা ) |                        | JALPAIGURI     O Municipality |                              |     |             |  |
|                                                                                       |                        |                               |                              |     |             |  |
| Present :<br>Address*<br>( বর্তমান ঠিকানা )                                           | LANKA PARA             |                               | Post Office"<br>( ডাব্র মর ) | 4   | SRIRAM PARA |  |
| Police Station* :                                                                     | KOTWALI                |                               | Pin*                         | . 1 | 735132      |  |
| Banglar Sikhya portal ID *                                                            | -                      | 030685190                     | 00003                        |     |             |  |
| Aadhaar Number*                                                                       | *                      | 030603190                     |                              |     |             |  |
| ( प्यायात सञ्चत )                                                                     |                        |                               |                              |     |             |  |
| Confirm Aadhaar Number*<br>( আধার নম্বর নিশ্চিত করন্ন )                               | :                      | 657637104                     | 4241                         |     |             |  |
| Name as per Aadhaar*<br>( আধার অনুযাহী নাম )                                          |                        | MD FIROZ                      | HOQUE                        |     |             |  |
| Have you applied for any C                                                            | Other :<br>Scholarship | No                            |                              |     | ~           |  |
| State/Central Government                                                              |                        |                               |                              |     |             |  |

Fill up Basic information as required and click on Submit & Proceed

SUBMIT AND PROCEED

## **Fill up Academic information**

() Los

### & WELCOME : RUNA KHATUN

| Basic Information      | Previous Academic Details<br>( পূর্ববর্তী শিক্ষা সংক্রমন্ত তথ্য )                                                                                                    |   |                                                                                                   |
|------------------------|----------------------------------------------------------------------------------------------------|---|---------------------------------------------------------------------------------------------------|
| • Academic Information | Previous Institute Name*<br>( পূৰ্ববৰ্তী শিক্ষা প্ৰতিষ্ঠানের নাম )                                                                                                    |   | VIVEKANANDA HIGH SCHOOL                                                                           |
| 💼 Bank Account Details | Previous Class / Course Name*<br>( পূর্বকর্তী ক্লাস / কোর্সের নাম )                                                                                                    | : | x                                                                                                 |
| Print Application      | Name of the Board of last Exam Passed*<br>( পূর্ববর্তী উত্তীর্ণ হওয়া পরীক্ষার বোর্ড এর নাম )                                                                                                    | : | West Bengal Board of Secondary Education                                                          |
| & Change Password      | Year of Passing Last Exam*<br>( পূৰ্ববৰ্তী উত্তীৰ্ণ হঞ্যা পরীক্ষার ৰছর )                                                                                                    |   | 2022                                                                                              |
|                        | W of Marke Obtained in Last Examination*                                                                                                    |   |                                                                                                   |
| O Log Out              | ( পূর্ববর্তী পরীক্ষায় প্রান্ত নম্বর এর শতকরা ভাগ )<br>Present Academic Details                                                                                                    |   | 36.14                                                                                             |
| O Log Out              | ( পূর্ববর্তী পরীক্ষায় প্রান্ত নম্বর এর শতকরা ভাগ )<br>Present Academic Details<br>( বর্তমান শিক্ষা সংক্রান্ত তথা )<br>Institution Name*<br>( শিক্ষা প্রতিষ্ঠানের নাম )                                                                                                    |   | 36.14<br>VIVEKANANDA HIGH SCHOOL                                                                  |
| O Log Out              | ( পূর্ববর্তী পরীক্ষায় প্রান্ত নম্বর এর শতকরা ভাগ )<br>Present Academic Details<br>( বর্তমান শিক্ষা সংক্রন্ত তথা )<br>Institution Name*<br>( শিক্ষা প্রতিষ্ঠানের নাম )<br>Current Class / Course Name*<br>( বর্তমান ক্লাস / কোর্সের নাম )                                                                                                    | - | 36.14<br>VIVEKANANDA HIGH SCHOOL<br>XI                                                            |
| O Log Out              | ( পূর্ববর্তী পরীক্ষায় প্রান্ত নম্বর এর শতকরা ভাগ )<br>Present Academic Details<br>( বর্তমান শিক্ষা সংক্রন্ত তথা )<br>Institution Name*<br>( শিক্ষা প্রতিষ্ঠানের নাম )<br>Current Class / Course Name*<br>( বর্তমান ক্লাস / কোর্সের নাম )<br>Are you a Hosteler*<br>( অ্যাপনি কি হোস্টেলে থ্যাকেন? )                                                        | * | 36.14<br>VIVEKANANDA HIGH SCHOOL<br>XI<br>NO                                                      |
| O Log Out              | পূর্ববর্তী পরীক্ষায় প্রান্ত নহর এর শতকরা ভাগ ) Present Academic Details ( বর্তমান শিক্ষা সংক্রন্ত তথা ) Institution Name* ( শিক্ষা প্রতিষ্ঠানের নাম ) Current Class / Course Name* ( বর্তমান রুয়া / কোর্সের নাম ) Are you a Hosteler* ( তল্লপনি কি হোস্টেলে থাকেন? ) Name of the Board / Council / University * ( বোর্ড / কাউজিল / বিশ্ববিদ্যালয়ের নাম ) | - | 36.14<br>VIVEKANANDA HIGH SCHOOL<br>XI<br>NO<br>West Bengal council of Higher Secondary Education |

Fill up Academic information as required and click on Submit & Proceed

## **Fill up Bank Account information**

### & WELCOME : RUNA KHATUN

|        | And the Property           | Home > BANK ACCOUNT INFORMA      | TION        |                                                |
|--------|----------------------------|----------------------------------|-------------|------------------------------------------------|
| A Home | Bank Name*                 | :                                | INDIAN BANK |                                                |
|        | <b>O</b> Basic Information | ( ব্যাংকের নাম )<br>Branch Name* |             |                                                |
|        | O Academic Information     | ( ব্রাঞ্চের নাম )                | •           | DHAPGANJ                                       |
|        |                            | IFSC*<br>( আইএফএসসি )            | :           | IDIB000D610                                    |
|        | Bank Account Details       | Bank Account No*                 | *           | 50354974161                                    |
|        | Print Application          | ( ব্যাংক অ্যাকাডন্ড নাশ্বার )    |             |                                                |
|        | & Change Password          | I hereby declare that the b      | ank accoi   | unt details furnished here are true to the be: |
|        | () Log Out                 |                                  |             | SUBMIT AND PROCEED                             |
|        |                            |                                  |             |                                                |

Fill up Bank account information as required and click on Submit & Proceed

#### CONTRACT ANY ADDRESS OF CONTRACTOR

### PRE-VIEW WB PRE MATRIC SCHOLARSHIP FOR 2023-24

Application ID: 55P2023011300/322805

#### BASIC INFORMATION

Student's Name: MD, FDROZ MOQUE Date of Births 31-03-2014 Gender: Multi Merital Status: Universited E-mail bit Mobile No: 3910474240 Father's Name: ANURUL HOQUE Muther's Name: MIRA KHATUN Annual Family Income: 50000 Guardian's / Mushend's Name: AMURUL HOQUE Religion: Mushin Aadhar' No XXXXXXX4241 Name as per Aadhaar: MD FIR02 HOQUE

#### ADDRESS INFORMATION

Permanent AddressDoniclie State: WEST BERGAL Donicle District: JAL/ACC/M Biock/Municipality: Jaluaroux(BLOCM) Permanent Addreas: LANKA PAIIA Past Office: ENDIAM PAIA Paice States: NOTWIAL Paice States: NOTWIAL Present AddressDonicle State: WEST BENGAL Danicile District: (AURACAIN) Block/ Manopality: (AURACAIN) Present Address: LANCA FAINA Post Office: SIGURAM VADA Post Office: SIGURAM VADA Posts Statem: KOTVIKU Post: 7351.32

#### ACADEMIC INFORMATION

Previous Academic InformationPrevious Institute Name: CANADADA PICK Previous Class / Counte Name: III Previous Year of Study: III Name of the Board of last Exam Passind: WEST BENGAL, BUARD OF PREMARY EDUCATION Year of Passing Last Exam; 2023 Ye of Marks Obtained in Last Examination: 56.50 Present Academic Information Institution Name: LANKAPAILA POX. Current Class / Course Name : 3V

Are you a Hostoler; No Name of the Buard / Gounds / University I WEST BENGAL BOARD OF PROMARY EDUCATION Course Duration 11 Your

### **BANK ACCOUNT DETAILS**

Bank: UCD BANK Branch: JAU-KIGURI 1950: UCBA0000066 Account me.: 0066010047785 Name as per bank Account: MIKA (riskTuts (Mother)

#### Application once locked cannot be edited.

Vertily & Lock Application

- I have not applied for any scholarship / stipend, etc. from any other government sources.
- I am pursuing IV whose course duration 1 year in LANKAPARA PRY.

My bank account details are opport in all resained.

Preview the details and click on Verify & Lock application

## **Click on Print application option**

Click on Print application and take a print copy

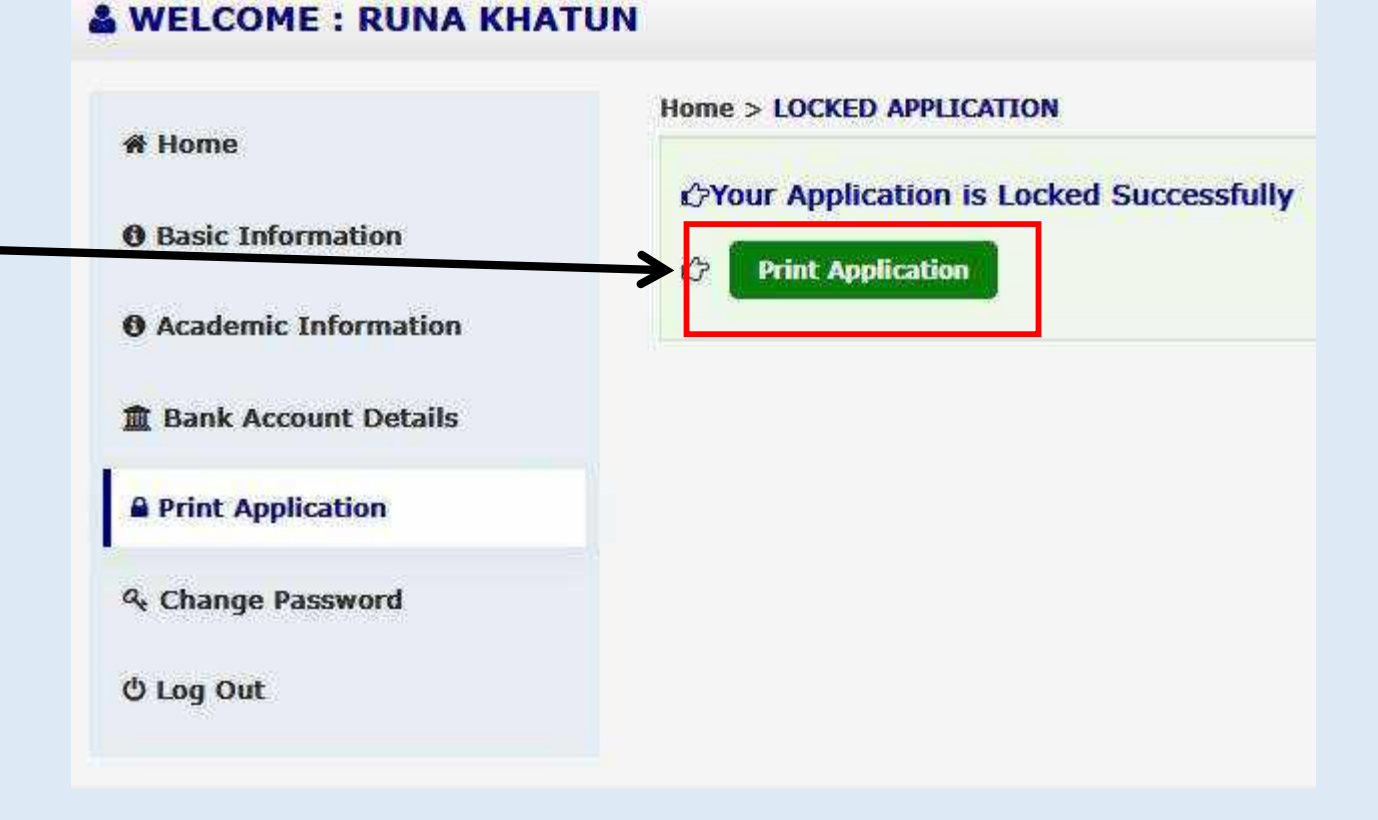

### **Copy of Print application**

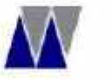

### West Bengal Minorities' Development and Finance Corporation

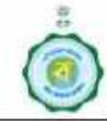

A statutory Corporation under Minority Affairs & Madrasha Education Department, Government of West Bengal "Amber", DD/27E,Salt Lake City Sector-I, Kolkata-700064, Toll free No:-18001202130

### AIKYASHREE (FRESH) APPLICATION FOR WB PRE MATRIC SCHOLARSHIP 2023-24

| Application ID: SSP2023011300315054                        | Application Date: 17-09-202                                               |  |  |  |
|------------------------------------------------------------|---------------------------------------------------------------------------|--|--|--|
| B/                                                         | ASIC INFORMATION                                                          |  |  |  |
| Student's Name: IRFAN ORAON                                | Father's Name: KISHAN ORAON                                               |  |  |  |
| Date of Birth: 05-07-2009                                  | Mother's Name: SUSINA ORAON                                               |  |  |  |
| Gender: Male                                               | Annual Family Income: 36000                                               |  |  |  |
| Marital Status: Unmarried                                  | Guardian's / Husband's Name: KISHAN ORAON                                 |  |  |  |
| E-mail Id:                                                 | Religion: Christian                                                       |  |  |  |
| Mobile No: 7584084467                                      | Aadhar No XXXXXX1739                                                      |  |  |  |
|                                                            | Name as per Aadhaar: IRFAN ORAON                                          |  |  |  |
| Bangla shiksha ID: 09443422000444                          |                                                                           |  |  |  |
| ADD                                                        | DRESSINFORMATION                                                          |  |  |  |
| Permanent Address                                          | Present Address                                                           |  |  |  |
| Domicile State: WEST BENGAL                                | State: WEST BENGAL                                                        |  |  |  |
| Domicile District: JALPAIGURI                              | District: JALPAIGURI                                                      |  |  |  |
| Block/Municipality:Mal(BLOCK)                              | Block/ Municipality:Mal(BLOCK)                                            |  |  |  |
| Permanent Address: OODLABARI T G                           | Present Address: OODLABARI T G                                            |  |  |  |
| Post Office: MANABARI                                      | Post Office: MANABARI                                                     |  |  |  |
| Police Station: MAL                                        | Police Station: MAL                                                       |  |  |  |
| Pin: 735222                                                | Pin: 735222                                                               |  |  |  |
| ACA                                                        | DEMIC INFORMATION                                                         |  |  |  |
| Previous Academic Information                              | Present Academic Information                                              |  |  |  |
| Previous Institute Name: ST. BARTHOLEMEWS HIGH             | Institution District : JALPAIGURI                                         |  |  |  |
| SCHOOL(H.S)                                                | Institution Name: ST, BARTHOLEMEWS HIGH SCHOOL(H.S)                       |  |  |  |
| Previous Class / Course Name: V                            | Institution UDISE/AISHE/NCVT Code : 19021601512                           |  |  |  |
| Previous Year of Study: V                                  | Current Class / Course Name : VI                                          |  |  |  |
| Name of the Board of                                       | Current year of Study :VI                                                 |  |  |  |
| last Exam Passed: West Bengal Board of Secondary Education | Are you a Hosteller: No                                                   |  |  |  |
| Year of Passing Last Exam: 2022                            | Name of the Board / Council / University : West Bengal Board of Secondary |  |  |  |
| % of Marks Obtained                                        | Education                                                                 |  |  |  |
| in Last Examination: 50.00                                 | Course Duration : 1 Year                                                  |  |  |  |
| BAN                                                        | K ACCOUNT DETAILS                                                         |  |  |  |
| IFSC: PUNB0116620                                          |                                                                           |  |  |  |
| Savings bank account no : XXXXXXX3310                      |                                                                           |  |  |  |

Name as per bank Account: IRFAN ORAON (Self)

Declaration: I hereby declare that the details furnished above are true and correct to the best of my knowledge and belief and I have not applied for any other scholarship/stipend, etc. from any other government sources(one-student-one-scholarship). NB The application of student applying for more than one scholarship application/scheme is liable to be rejected.

Signature of Student

DECLARATION OF INCOME (To be given by the parents/ guardians)

Certified that the gross annual income from all sources in respect of my family is Rs 36000 | further undertake that in the